## Kernprocedure Amstelland

Instructie digitaal aanmelden voor het voortgezet onderwijs

Vanaf 25 t/m 31 maart 2025 kunnen ouders/verzorgers hun kind digitaal aanmelden. Hoe dat werkt en wat de rol is van het voortgezet onderwijs, vertellen we hieronder.

## Welke stappen neemt het voortgezet onderwijs?

- 1 Aanmelding verwerken en versturen van welkomstbrief. De VO school ziet tijdens de aanmeldingsperiode van 25 tot en met 31 maart in ELK-Amstelland een groeiende lijst van leerlingen. Dit zijn de leerlingen die deze VO school als eerste voorkeur hebben opgegeven. Van deze leerlingen ziet de VO school het oki-doc. De VO school verwerkt de aanmeldingen en controleert of de leerling recht heeft op voorrang (broer/zus, tweeling of leerling kind van medewerker op de school van 1e voorkeur). Let op : in de aanmeldingsweek kan de ouder de aanmelding terugtrekken. Is er een over-aanmelding dan volgt er een decentrale loting. De uitgelote leerlingen worden bij de centrale plaatsing en loting geplaatst op hun 2 t/m 5<sup>e</sup> voorkeur. Na de centrale plaatsing en loting op 14 april 2025 wordt de uitslag door de VO school van 1<sup>e</sup> voorkeur verwerkt in ELK-Amstelland en vanaf 15 april 2025 om 16.00 uur is zichtbaar in het ouderportaal op welke VO school de leerling geplaatst is. De VO school stuurt een welkomstbrief waarin staat hoe de inschrijving definitief gemaakt kan worden.
- 2 <u>Aanmelding terugtrekken</u>. Ouders kunnen nu zelf de aanmelding in de aanmeldingsperiode terugtrekken via een knop in het ELK Ouderportaal.

## Hoe werkt het aanmelden?

- Ouders/verzorgers van een leerling op een basisschool in Amstelland ontvangen een e-mail van ELK-Amstelland over het aanmelden.
- > In de e-mail staat de gebruikersnaam (het ELK-nummer) van de leerling.
- Van di 25 maart tot en met ma 31 maart 2025 kunnen ouders hun kind digitaal aanmelden.
- > Aanmelden verloopt via het digitaal aanmeldingsformulier van ELK.
- > Ouders/verzorgers checken de kind- en contactgegevens.

- > Ouders/verzorgers geven hun voorkeurslijst door.
- Als er een voorrangsregel is, kunnen ze dit aanvinken. VO beoordeelt deze na de aanmelding. Indien de voorrangsregel onterecht aangevinkt is, dan kan VO dit uitzetten. De ouder ontvangt automatisch een e-mail en ziet dit ook in het ouderportaal. Bij goedkeuring ontvangen zij ook een e-mail en zien dit in het ouderportaal.
- Ouders/verzorgers controleren en bevestigen de aanmelding. Gegevens wijzigen na de definitieve aanmelding is niet mogelijk. (let op : in de aanmeldweek kunnen ouders de aanmelding terugtrekken)
- Ouders/verzorgers ontvangen van ELK-Amstelland een ontvangstbevestiging van aanmelding.
- Aanmelding van buitenleerlingen en leerlingen van een basisschool in Amsterdam kan digitaal via een link op de website van SWVAM – Kernprocedure Amstelland. www.swvam.nl/school/informatie-kernprocedure-amstelland
- Op 14 april (na de Centrale Plaatsing en Loting) tot 15 april 15.50 uur geeft de VO school van 1e voorkeur in ELK-Amstelland aan op welke VO school de leerling geplaatst is. Op 15 april 2024 vanaf 16.00 uur kunnen ouders/verzorgers in het ouderportaal inzien op welke VO school hun kind geplaatst is.
- Ouders van buitenleerlingen en leerlingen van een basisschool in Amsterdam kunnen ook in het ouderportaal inzien op welke VO school hun kind geplaatst is.
- De VO school verstuurt aan de ouders van de bij hen geplaatste leerlingen een welkomstmail waarin staat hoe de inschrijving definitief gemaakt kan worden.

## Vragen of hulp nodig?

De bestuursbeheerders van ELK staan voor je klaar. Zij kennen het systeem goed en helpen bij vragen. De contactgegevens vind je in de handleiding ELK VO op www.swvam.nl/school/informatie-kernprocedure-amstelland